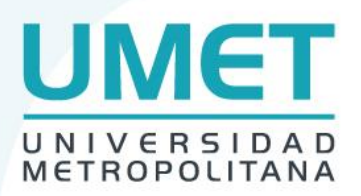

## **ROL DE PAGOS-PORTAL ADMINISTRATIVO**

## INGRESO

Accedemos al Portal Administrativo por la siguiente dirección: https://administrativo.umet.app/

Si Ud. Ingresa por primera vez al portal es necesario que genere su cuenta ingresando en la opción *Nuevo Usuario*.

| ÷ | $\rightarrow$ | C      | administrativo.umet    | .app/login/            |
|---|---------------|--------|------------------------|------------------------|
|   |               |        | METROPOLITANA          | Consultar Certificados |
|   |               |        |                        |                        |
|   |               | Inic   | iar Sessión Usuarios d | son cuenta             |
|   |               |        |                        |                        |
|   |               | Ι      |                        |                        |
|   | (             | Contro | aseña*                 |                        |
|   |               |        |                        |                        |
|   |               | Ingr   | esar                   |                        |
|   |               | Olvio  | de mi contraseña       |                        |
|   |               | Nue    | vo Usuario             | <b>—</b>               |

Una vez en la interfaz debemos registrar en nombre de usuario el **número de Identificación** y en la **clave** el código personal que Ud. asigne para el ingreso, finalmente damos click en *Crear cuenta*, con esto ya tenemos los datos de acceso de nuestra cuenta.

| Crear Nuevo Usuario Usuarios nuevos                      |  |
|----------------------------------------------------------|--|
| Nombre de usuario* 1714567896                            |  |
| Contraseña*                                              |  |
| Contraseña (confirmación)*                               |  |
|                                                          |  |
| Crear cuenta<br>Ya tengo usuario<br>Olvide mi contraseña |  |

 MATRIZ GUAYAQUIL: 04 602 6608 / 04 602 6609, Facultad CSHE: Av. Francisco Boloña y 1er. callejón, Facultad CEE: La Garzota 1ra etapa, Mz 23 SEDE QUITO Facultad ING, SCF: La Coruña N26 95 y San Ignacio 02 222 1572 / 02 252 1479, Campus 6 de Diciembre: Facultad CSHE Av. 6 de Diciembre y Gral. Robles (esquina), Campus Valle de los Chillos: Av. Ilaló y Río Pastaza S/N esq. 02 252 1479 ext 107 SEDE MACHALA Junín 1317 entre Bolívar y Pichincha 07 293 1123

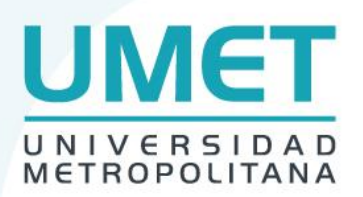

Luego vamos a ingresar al portal con los datos creados en el sistema, digitamos el número de identificación y la clave, una vez que accedamos podemos visualizar la opción de rol de pagos que nos permitirá consultar los diferentes reportes de cada mes.

Cerrar Sessión

| Rol de Pagos |                                                                               |    |
|--------------|-------------------------------------------------------------------------------|----|
|              | Modulo de revision de rol de pagos para<br>administrativos, revise sus roles. | Ir |

Podemos ingresar a la opción de Rol de Pagos dando click en la opción *Ir* donde nos despliega el detalle de los roles, podemos descargar el reporte el mismo que esta con la firma electrónica de la Directora de Talento Humano.

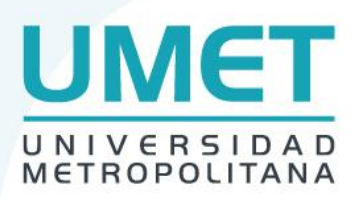

## Roles de pagos

| Rol 01-07-2021 / 31-07-2021 |                                                            | -         |  |
|-----------------------------|------------------------------------------------------------|-----------|--|
|                             | Universidad Metropolitana<br>6 DE DICIEMBRE<br>Rol de Pago |           |  |
| Empleado:                   | Dias de Trabajo: 30                                        |           |  |
| Cargo:                      |                                                            |           |  |
|                             |                                                            |           |  |
| Ingreso                     | Egreso                                                     |           |  |
| Sueldo                      | Aporte Personal                                            |           |  |
|                             | Prestamos Quirografarios                                   |           |  |
| Total Ingresos              | Total Egresos                                              |           |  |
|                             | Total Recibir:                                             |           |  |
|                             |                                                            | Descargar |  |

El reporte PDF se visualizará de la siguiente manera ya una vez que se descargue.

|                          | Universidad Metropolitana                      | FIRMADO POR<br>JOHANA IVETTE |
|--------------------------|------------------------------------------------|------------------------------|
|                          | 6 DE DICIEMBRE                                 | CHOEZ<br>PARRALES            |
|                          | Rol de Pago                                    |                              |
| Empleado:                | D                                              | vías de Trabajo: 30          |
| Cargo:                   |                                                |                              |
| Ingreso                  | Egreso                                         |                              |
| Sueldo                   | Aporte Personal<br>Prestamos<br>Quirografarios |                              |
| i otal ingresos          | Total Egresos                                  |                              |
|                          | Total Recibir:                                 |                              |
| Jefe(a) del Departamento | tellowere peri<br>IVETTE<br>PARRALES           |                              |
| Humano (TTHH             | R                                              | tecibí Conforme              |
|                          |                                                |                              |

MATRIZ GUAYAQUIL: 04 602 6608 / 04 602 6609, Facultad CSHE: Av. Francisco Boloña y 1er. callejón, Facultad CEE: La Garzota 1ra etapa, Mz 23 SEDE QUITO Facultad ING, SCF: La Coruña N26 95 y San Ignacio 02 222 1572 / 02 252 1479, Campus 6 de Diciembre: Facultad CSHE Av. 6 de Diciembre y Gral. Robles (esquina), Campus Valle de los Chillos: Av. Ilaló y Río Pastaza S/N esq. 02 252 1479 ext 107 SEDE MACHALA Junín 1317 entre Bolívar y Pichincha 07 293 1123